# 어린이통학차량 전수조사 입력방법

# □ 시설정보 입력

| ·시설정보  |                         |      |                         |
|--------|-------------------------|------|-------------------------|
| 시설구분   | 1) 뮤치원 🗸                | 관할관청 | 2) 교육청 🗸 서울 🗸 중부교육지원청 🗸 |
| 시설명    | 3)꿈나라유치원                | 대표자  | 4)이몽룡, 성춘향              |
| 주소     | 5)서울시 용산구 한강대로57일 :     | 33   |                         |
| 고유등록번호 | <b>6)</b> 200-11-000000 | 법인번호 | 7)                      |

### 1. 시설구분

- 시설이 해당되는 기관을 구분하여 선택한다.
- 유치원/학교/학원/어린이집/체육시설 중 선택
- 2. 관할관청
  - 유치원/학교/학원 → 교육청 선택 → 지역 및 교육지원청을 선택한다.
  - 어린이집/체육시설 중 선택 → 지자체 선택 → 지역 및 기초단체를 선택한다.

#### 3. 시설명

○ 시설명을 입력한다. 입력시 시설명을 줄이지 않고 전체 이름을 입력한다.

# 4. 대표자

- 시설의 대표자명을 입력한다.
- 대표자가 복수인 경우 ,로 구분하여 여러 명을 입력한다.

# 5. 주소

○ 해당 시설의 주소지를 입력한다.

# 6. 고유등록번호

- 유치원, 학교의 고유번호를 입력한다.
- 학원, 어린이집, 체육시설의 경우 사업자등록번호를 입력한다.

### 7. 법인번호

시설의 법인번호를 입력한다.
※ 필수 입력사항이 아니므로 법인번호를 모르는 경우 생략가능

| 전화번호   | 8)02-1688-4900           | 휴대전화번호    | 9)010-9000-1234               |
|--------|--------------------------|-----------|-------------------------------|
| 이메일주소  | 10)<br>kkumnara@kkum.net | 현원/정원     | <b>11)</b> 180 <b>12)</b> 200 |
| 운영자 교육 | <b>13)</b> ● 수료 ○ 미수료    | 교육 구분     | <b>14)</b> ④ 신규 () 정기         |
| 교육수료일자 | <b>15)</b> 2013-05-14    | 교육기관/수료번호 | 16)도로교통공단 / :0130514-123456호  |
| 비밀번호설정 | <b>17)</b> kkum5169      | ×         |                               |

### 8. 전화번호

○ 시설의 전화번호를 입력한다.

#### 9. 대표자휴대번호

 대표자의 휴대전화번호를 입력한다. 복수대표자인 경우 대표 1인의 번호를 입 력한다.

### 10. 이메일주소

 시설의 이메일주소를 입력한다. 대표 이메일이 없는 경우 대표자의 이메일 주 소를 입력한다.

### 11. 현원

○ 시설의 현재 인원을 입력한다.

# 12. 정원

○ 시설의 수용가능 정원을 입력한다.

○ 별도의 정원이 없는 학교, 학원 등은 정원 입력을 생략할 수 있다.

# 13. 운영자교육

- 운영자가 교육을 받은 경우 수료, 받지 않은 경우 미수료에 체크한다.
- 복수 운영자의 경우 운영자 모두가 교육을 받지 않은 경우에는 미수료에 체크 한다.

#### 14. 교육구분

- 최초 교육을 받은 경우 신규에 체크한다.
- 최초 교육 이수 후, 정기 교육을 받은 경우에는 정기에 표시한다.

#### 15. 교육수료일자

○ 최종 교육 수료일자를 달력에서 체크하여 선택한다.

#### 16. 교육수료기관/수료번호

○ 최종 이수한 교육기관과 수료증 번호를 기재한다.

#### 17. 비밀번호 설정

○ 입력한 내용에 대한 수정, 삭제, 인쇄를 위한 개별 비밀번호를 입력한다.

□ 차량정보 입력

| · 차량정보   |          |          |       |       |      | 신규 수  | 정 삭제 |
|----------|----------|----------|-------|-------|------|-------|------|
| 0 ブ      | 차량정보는 차량 | 냥대수만큼 신규 | 버튼을 눌 | 러 입력현 | 한다.  |       |      |
| O F      | 입력한 정보를  | 수정/삭제하는  | 경우 해당 | 정보를   | 체크한뒤 | 수정/삭제 | 버튼을  |
| <u>1</u> | 누른다.     |          |       |       |      |       |      |
|          |          |          |       |       |      |       |      |

| 당성오     |                            |        |                        |  |
|---------|----------------------------|--------|------------------------|--|
| 자동차등록번호 | 1)12차3456                  | 소뮤자 성명 | 2)홍길동                  |  |
| 등록면월일   | <mark>3)</mark> 2013-05-03 | 제작면도   | <mark>4)</mark> 2013 년 |  |
| 차종      | 5)⊚ 소형 ⊚ 중형 ⊚ 대형           | 승차인원   | 6)10                   |  |

# 1. 자동차등록번호

> 차량번호를 입력한다.
예) 경기77아1234, 77아1234

# 2. 소유자 성명

○ 차량의 소유자 성명을 입력한다.

# 3. 등록연월일

○ 차량등록연월일을 달력에서 날짜를 눌러 선택한다.

# 4. 제작년도

○ 차량 제작연도를 입력한다.

# 5. 차종

○ 소형/중형/대형 중 구분하여 선택한다.

# 6. 승차인원

○ 승차인원을 입력한다.

| 차량용도     | 7) 🕤 관용 💿 자가용 💿 영업용       | 제작사/차명    | 8)쌍호자동차 / 이스트나 |  |
|----------|---------------------------|-----------|----------------|--|
| 차량소유자    | 9) 💿 시설장 소유 💿 시설 소유 💿 전세비 | ㅓ스 ⊚기타 소유 |                |  |
| 통학버스구조변경 | 10) 💿 구조변경 💿 해당없음         | 구조변경일     | 11) 2013-05-09 |  |

### 7. 차량용도

○ 차량용도를 관용/자가용/영업용 중 선택한다.

# 8. 제작사/차명

○ 차량제작사와 자동차명을 입력한다.

# 9. 차량소유자

○ 차량소유자 구분을 시설장 소유/시설 소유/전세버스/기타 소유 중 선택한다.

# 10. 통학버스구조변경

 통학버스의 구조를 변경 한 경우 구조변경, 그대로 사용중인 경우 해당 없음을 선택한다.

### 11. 구조변경일

- 10번 항목에서 구조변경을 선택한 경우 구조변경일을 입력한다.
- 구조변경일을 선택하여 다음과 같은 달력에서 날짜를 선택한다.

| $\leq$ | 20 | 13 - | • ! | 5월 | •  | >  |
|--------|----|------|-----|----|----|----|
| 일      | 월  | 화    | 수   | 목  | 금  | 토  |
| 28     | 29 | 30   | 1   | 2  | 3  | 4  |
| 5      | 6  | 7    | 8   | 9  | 10 | 11 |
| 12     | 13 | 14   | 15  | 16 | 17 | 18 |
| 19     | 20 | 21   | 22  | 23 | 24 | 25 |
| 26     | 27 | 28   | 29  | 30 | 31 | 1  |
| 2      | 3  | 4    | 5   | 6  | 7  | 8  |

| <통학차량 안전장치 구비 여부 >  |                                |                |           |                  |                       |                             |                      |  |
|---------------------|--------------------------------|----------------|-----------|------------------|-----------------------|-----------------------------|----------------------|--|
| <b>12)</b> 황색<br>도색 | <mark>13)</mark> 스티커 등<br>보호표지 | 14) 마동용<br>카시트 | 15) 승강구   | 16) 광각실 외<br>후사경 | <b>17)</b> 후진<br>알림장치 | <mark>18)</mark> 후방<br>경보장치 | <b>19)</b> 후방<br>카메라 |  |
| 유 💿 / 무 🔘           | 유 🔿 / 무 💿                      | 유 🔿 / 무 💿      | 유 🕥 / 무 💿 | 유 🕥 / 무 💿        | 유 ) / 무 🕥             | 유 💿 / 무 💿                   | 유 💿 / 무 💿            |  |

#### 12. 황색도색

> 차량 전체가 황색으로 도색되어 있을 경우에만 유를 선택한다.
※ 일부 황색도색 또는 투톤일 경우 무 선택

#### 13. 스티커 등 보호표지

○ 차량의 앞·뒤에 어린이보호표지 부착이 되어 있을 경우에만 유를 선택한다.

#### 14. 아동용카시트 비치

> 차량에 유아용보호장구(카시트, 부스터, 휴대용 카시트 등 포함) 비치를 확인하
여 1개만 있어도 유를 선택한다.

## 15. 승강구 설치

○ 승하차용 보조발판 설치여부를 확인하여 선택한다.

### 16. 광각실외 후사경

○ 차체 앞과 출입문을 확인할 수 있는 광각실외 후사경 설치 여부를 선택한다.

#### 17. 후진알림장치

변속기어를 후진 또는 R에 위치하면 외부에서 경고음이 들리는 부저(알림) 설
치 여부를 확인하여 선택한다.

### 18. 후방경보장치

○ 차체 앞과 출입문을 확인할 수 있는 광각실외 후사경 설치 여부를 선택한다.

#### 19. 후방카메라

○ 후진시 운전석에서 후방상태를 확인할 수 있는 카메라 설치 여부를 선택한다.

| <b>20)</b> 블랙 | 21) 승하차   | 22)전면유리   | 23)측면유리   | 24어린이 보호차량 | 257이식 좌석  | 263이식 좌석 외부 | 2776립문 자동 개폐장치 |
|---------------|-----------|-----------|-----------|------------|-----------|-------------|----------------|
| 박스            | 보호기       | 썬팅여부      | 썬팅여부      | 표시등        | 설치 며부     | 조작 기능 며부    | 설치 여부          |
| 유 🎯 / 무 🍘     | 유 💿 / 무 💿 | 유 🍥 / 무 🕥 | 유 🕥 / 무 🧿 | 유 💿 / 무 🕤  | 며 🔊 / 부 🧿 | 며 💿 / 부 🔊   | 며 💿 / 부 💿      |

#### 20. 블랙박스

○ 주행영상을 기록할 수 있는 장치의 설치 유무를 선택한다.

#### 21. 승하차보호기

어린이가 승하차 시 사망하거나 다치는 경우를 막기 위해 자동차 오른쪽 뒤편
에 설치된 보호장치의 설치 여부를 선택한다.

#### 22. 전면유리썬팅여부

- 운전석 전면의 유리에 썬팅이 된 경우 선택한다.
- 이 외부에서 차내의 물체가 식별 가능한 경우 무, 식별이 어려운 경우 유를 선택 한다.

#### 23. 측면유리썬팅여부

- 운전석 측면의 유리에 썬팅이 된 경우 선택한다.
- 외부에서 차내의 물체가 식별 가능한 경우 무, 식별이 어려운 경우 유를 선택 한다.

#### 24. 어린이 보호차량표시등

○ 적색표시등 바깥쪽, 황색표시등 안쪽 2개씩 설치되어 있는지 유무를 선택한다.

### 25. 접이식 좌석

○ 통로에 접이식 좌석의 설치유무를 선택하여 입력한다.

#### 26. 접이식 좌석 외부조작 기능 여부

접이식 좌석이 설치된 경우, 접이식 좌석을 차량 밖에서 조작할 수 있는지의
여부를 선택하여 입력한다.

#### 27. 출입문 자동 개폐장치

 운전석에서 출입문의 개폐를 자동으로 조작할 수 있는 장치의 설치여부를 선 택하여 입력한다.

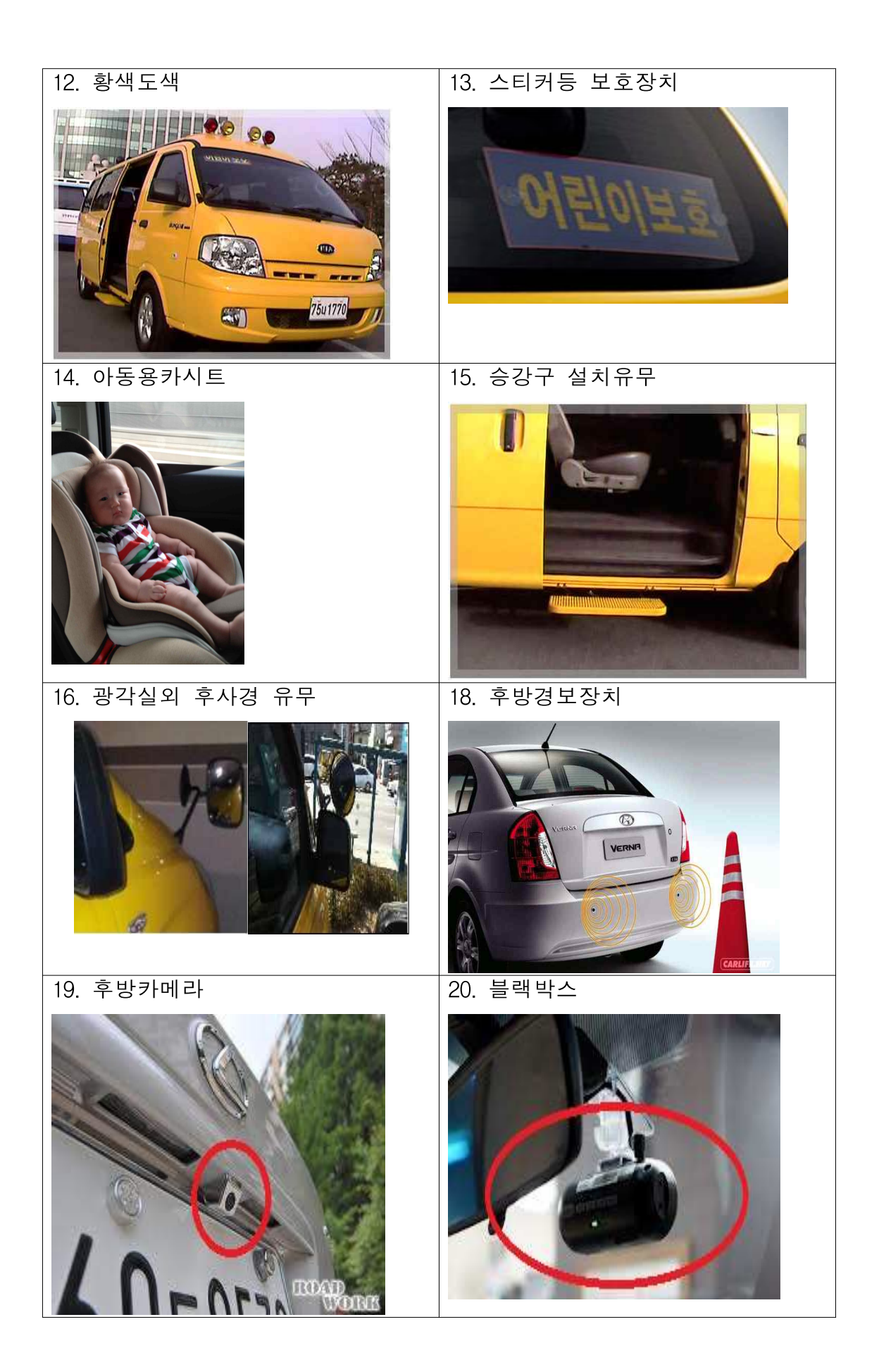

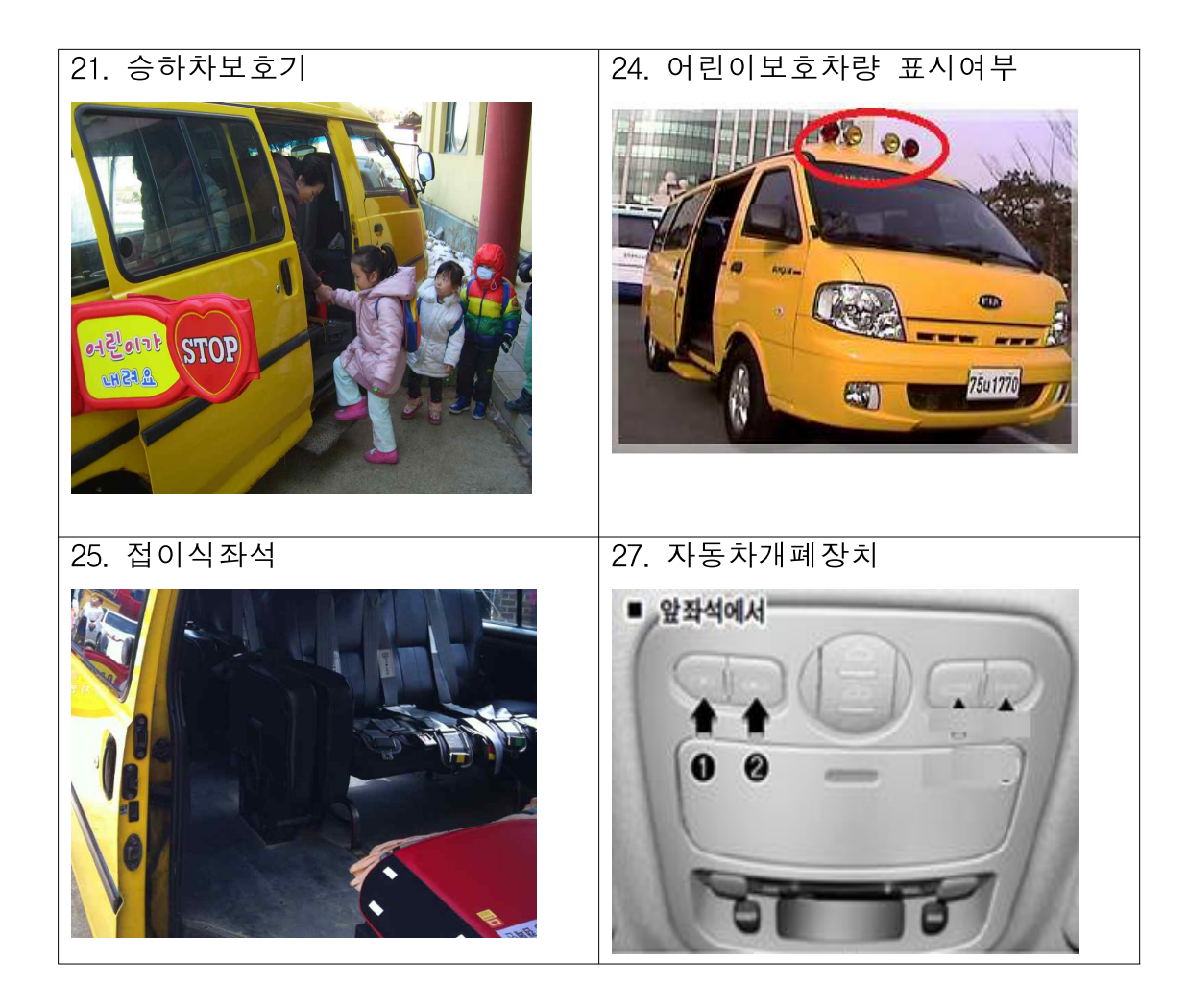

| • 보험정보                     |                 |                        |            |
|----------------------------|-----------------|------------------------|------------|
| 가입자 28)                    | 이몽룡             | 가입회사 29)               | 한국화재보험     |
| 배상한도 [대인 <mark>/대물]</mark> | 무한 / 30)<br>1억원 | 특약사항 <mark>31</mark> ) | 없음         |
| • 신고정보                     |                 |                        |            |
| 통학버스신고 <u>32</u> )         | ◉ 신고 ⊙ 미신고      | 관할경찰 <b>서</b> 3        | 용산경찰서      |
| 신고일자 <mark>34)</mark>      | 2013-05-06      |                        | ₩ <b>7</b> |

# 28. 가입자

○ 보험 가입자 정보를 입력한다.

# 29. 가입회사

○ 가입한 보험회사명을 입력한다.

# 30. 배상한도(대인/대물)

○ 가입한 보험의 배상한도를 입력한다.

# 31. 특약사항

- 가입한 보험의 특약사항을 입력한다.
- 특약사항이 없을 경우 생략가능하다.

# 32. 통학버스 신고

○ 관할 경찰서에 통학버스 운영사항과 관련한 사항에 대한 신고여부를 입력한다.

### 33. 관할경찰서

○ 신고한 경우, 신고한 관할 경찰서를 입력한다.

# 34. 신고일자

○ 신고한 경우, 신고일자를 입력한다.

# □ 교육정보 입력

| 교육정보   |              |            |               |            |          |
|--------|--------------|------------|---------------|------------|----------|
|        |              |            |               |            | 신규 수정 석제 |
| ○ 교육정  | 성보는 운전자      | 수만큼 신규     | 버튼을 눌러        | 입력한다.      |          |
| 이 입력형  | 한 정보를 수경     | 형/삭제하는 경   | 경우 해당 정       | 성보를 체크한뒤 수 | 정/삭제 버튼을 |
| 누른     | 구.           |            |               |            |          |
|        |              |            |               |            |          |
| ·교육정보  |              |            |               |            |          |
| 군선사 성명 | 군선사 교육       | 교육 구문      | 교육수료일자        | 교육기관/수료면호  | 자당능독민호   |
| N이몽룡 × | )⊙수료 ○미수료 3) | ●신규 ○정기 4) | 2013-05-14 5) | 도로교통공단 / 1 | 1040) ~  |

# 1. 운전자 성명

○ 운전자 성명을 입력한다.

### 2. 운전자 교육

○ 해당 운전자가 교육을 받은 경우 수료, 받지 않은 경우 미수료에 체크한다.

# 3. 교육구분

- 최초 교육을 받은 경우 신규에 체크한다.
- 최초 교육 이수 후, 정기 교육을 받은 경우에는 정기에 표시한다.

# 4. 교육수료일자

○ 최종 교육 수료일자를 달력에서 체크하여 선택한다.

# 5. 교육수료기관/수료번호

○ 최종 이수한 교육기관과 수료증 번호를 기재한다.